# Оглавление

| Регистрация на портале поставщиков | 2  |
|------------------------------------|----|
| Авторизация на портале поставщиков | 9  |
| Что делать, если забыли пароль?    | 14 |

## Регистрация на портале поставщиков

Алгоритм действий:

- 1) Перейти по ссылке: Портал поставщиков (dns-shop.ru)
- 2) Выбрать «Поставщик РФ».

| DNS                                                                                                   |
|----------------------------------------------------------------------------------------------------|
| СПОВАЯ И<br>БЫТОВАЯ ТЕХНИКА<br>СЕРВИСНЫЙ<br>ЦЕНТР                                                     |
| Авторизация на портале                                                                                |
| <ul> <li>Поставщик РФ (Supplier Russian)</li> <li>Иностранный поставщик (Foreign supplier)</li> </ul> |
| Далее                                                                                                 |
| Если у вас возникли проблемы при авторизации обращайтесь в<br><u>службу поддержки</u>                 |

В случае возникновения проблем, можно обратиться в службу поддержки портала. Для этого нужно нажать на «<u>службу поддержки</u>» (текст подсвечен синим). Автоматически откроется приложение/сайт почты для написания обращения в службу поддержки.

3) Выбрать «Регистрация нового пользователя».

| DNS                                                                                                    |
|----------------------------------------------------------------------------------------------------|
| СПОРИДАТ ТЕХНОПОИНТ ОСТОВИТИИНА<br>ПОЛИТИИНА<br>ПОЛИТИНА<br>ПОЛИТИИ<br>ПОЛИТИИНА<br>ПОЛИТИИНА<br>ПОЛИТИИНА<br>ПОЛИТИИНА<br>ПО |
| Авторизация на портале                                                                                                    |
| Вход с паролем                                                                                                    |
| Регистрация нового пользователя                                                                                                    |
| Назад                                                                                                    |
| Если у вас возникли проблемы при авторизации обращайтесь в<br>службу поддержки                                                                                                    |

|                                                                                           | S DNS<br>ям<br>ника технопоинт                                                                    | <b>DNS</b><br>СЕРВИСНЫЙ<br>ЦЕНТР                                  |
|-------------------------------------------------------------------------------------------|---------------------------------------------------------------------------------------------------|-------------------------------------------------------------------|
| Авт                                                                                       | оризация на п                                                                                     | ортале                                                            |
| <ul> <li>Добро пожалов<br/>Чтобы начать р<br/>получения дос<br/>кнопку "Следуя</li> </ul> | вать на портал для работь<br>работу, Вам необходимо п<br>тупа укажите свой e-mail в<br>ющий шаг". | ы с поставщиками.<br>юлучить доступ. Для<br>в поле ниже и нажмите |
| ⊑maii.<br>cepox66346@m                                                                    | cenb.com                                                                                          |                                                                   |
|                                                                                           |                                                                                                   |                                                                   |
| Выход                                                                                     |                                                                                                   | Следующий шаг                                                     |
| Если у вас возн                                                                           | икли проблемы при автор                                                                           | оизации обращайтесь в                                             |

5) В окне «Регистрация» нажать «Да».

|            |                                                                  | $\times$ |
|------------|------------------------------------------------------------------|----------|
| $\bigcirc$ | Регистрация                                                      |          |
| , P        | Логин отсутствует на портале поставщиков.<br>Зарегистрироваться? |          |
|            | Да Нет Отмена                                                    |          |

4) В поле «Email» ввести адрес электронной почты, нажать «Следующий шаг».

6) Ввести код подтверждения (из письма, отправленного на указанную электронную почту от <u>info.b2b@dns-shop.ru</u>), нажать «Следующий шаг».

|         |                                    | E                       |                                     | 5                |                                |
|---------|------------------------------------|-------------------------|-------------------------------------|------------------|--------------------------------|
|         | <b>DN</b><br>Цифровл<br>Бытовая те | IS<br>Ая и<br>Хника     | DNS<br>технопоинт                   | CE               | DNS<br>РВИСНЫЙ<br>ЦЕНТР        |
|         | Авт                                | гориз                   | ация на г                           | юрт              | але                            |
| B<br>a, | ведите, пожа<br>дрес электро       | алуйста, і<br>онной поч | код подтвержден<br>іты указанный на | ия. Код<br>преды | д отправлен на<br>ыдущем шаге. |
| Код п   | одтвержде                          | ния:                    |                                     |                  |                                |
| 8a3o    | b2bd-98a                           | a2-48b                  | c-a698-4c5b                         | 2974             | fa4a                           |
| Вых     | од                                 |                         | Предыдущий и                        | шаг              | Следующий шаг                  |
| Ec      | ли у вас возн                      | никли про<br><u>с</u>   | облемы при авто<br>службу поддержк  | ризаци<br>И      | ии обращайтесь в               |

|                         |                                    | DNS                                            | DN                                   | s                            | DNS                              |                       |                             |                               |     |
|-------------------------|------------------------------------|------------------------------------------------|--------------------------------------|------------------------------|----------------------------------|-----------------------|-----------------------------|-------------------------------|-----|
|                         |                                    | ЦИФРОВАЯ И<br>БЫТОВАЯ ТЕХНИКА                  | ΤΕΧΗΟΠΟ                              | ИНТ                          | ЦЕНТР                            |                       |                             |                               |     |
| К сожале<br>Ком<br>кото | ению, рег<br>ипания ДН<br>орые име | истрация на г<br>ЧС рассматри<br>ют организаци | юртале по<br>вает сотру<br>юнно-прав | ставщи<br>/дничес<br>зовую с | иков для<br>ство толь<br>форму ю | ИП і<br>ько с<br>риди | не пред<br>компа<br>ическог | цусмотре<br>ниями,<br>о лица. | на. |
| Информа                 | ция об орга                        | низации                                        |                                      |                              |                                  |                       |                             |                               |     |
| Наименован              | ние организац                      | ции*: 000 "МиП"                                |                                      |                              |                                  |                       |                             | ?                             |     |
| ИНН*: 1102              | 2054991                            | КПП*: 78020100                                 | )1                                   |                              |                                  |                       |                             |                               |     |
| Контактна               | я информа                          | ция                                            |                                      |                              |                                  |                       |                             |                               |     |
| Фамилия*:               | Савельев                           |                                                |                                      |                              |                                  | ?                     |                             |                               |     |
| Имя*:                   | Семен                              |                                                |                                      |                              |                                  | ?                     |                             |                               |     |
| Отчество:               |                                    |                                                |                                      |                              |                                  |                       |                             |                               |     |
| Должность:              |                                    |                                                |                                      |                              |                                  |                       |                             |                               |     |
| Телефон:                | +7(917)5553                        | 3535                                           |                                      |                              |                                  | ?                     |                             |                               |     |
| Информа                 | ция о склад                        | le                                             |                                      |                              |                                  |                       |                             |                               |     |
| Наименован              | ние склада*:                       | Елизово склад                                  |                                      |                              |                                  |                       |                             |                               |     |
| Город*:                 |                                    | Елизово                                        |                                      |                              |                                  |                       | ₽?                          |                               |     |
| Категория               | коммерчес                          | ского предложен                                | ия                                   |                              |                                  |                       |                             |                               |     |
| Категория*:             | КБТ Отде                           | льностоящие моро:                              | зильные ш                            | +6 ~                         |                                  | ?                     |                             |                               |     |
| * - обязатели           | ьные поля                          |                                                |                                      |                              |                                  |                       |                             |                               |     |
|                         | Пароль В                           | ы сможете создать посл                         | е получения досту                    | упа к портал                 | іу при авториза                  | ации                  | Зарегио                     | стрировать                    | ся  |
|                         | E                                  | сли у вас возникли                             | проблемы при<br><u>службу под</u> г  | и авториза<br>д <u>ержки</u> | ации обращ                       | айтесь                | в                           |                               |     |

Ввести данные об организации, контактную информацию поставщика, информацию о складе и категорию коммерческого предложения (обязательные поля помечены звездочкой (\*)).

Регистрация для индивидуальных предпринимателей <u>не предусмотрена</u>. Компания ДНС рассматривает сотрудничество только с компаниями, которые имеют организационно-правовую форму юридического лица. Нажав поле «Категория», откроется окно для их выбора. Выбрать те категории, которые будут поставляться.

| Выбор категорий                                                                                                    | : 🗆 🗙                                                 |
|----------------------------------------------------------------------------------------------------|-------------------------------------------------------|
| Категории доступные для выбора                                                                                                    | Выбранные категории                                   |
| Поиск (Ctrl+F) ×                                                                                                    | КБТ Отдельностоящие морозильные шкафы и лари          |
| 😔 🔳 01. Бытовая техника                                                                                                    | КБТ Отдельностоящие холодильники (бытовые)            |
| ⊖ 🗹 01. Холодильное оборудование                                                                                                    | КБТ Прочая холодильная техника                        |
| КБТ Отдельностоящие морозильные шкафы и лари                                                                                                    | КБТ Холодильники со сменными панелями                 |
| КБТ Отдельностоящие холодильники (бытовые)                                                                                                    | 01. КБТ Плиты                                         |
| КБТ Прочая холодильная техника                                                                                                    | 02. МБТ Для жарки и варки                             |
| КБТ Холодильники со сменными панелями окно "Выбранные категории"                                                                                                    | 03. МБТ Для нарезки и смешивания                      |
| ⊛ 02. Вода                                                                                                    |                                                       |
| ОЗ. Встраиваемая техника     ОЗ. Встраиваемая техника     ОЗ.     ОЗ. |                                                       |
|                                                                                                    |                                                       |
| ⊕ 05. MbT                                                                                                    |                                                       |
| O6. Xiaomi Ecosystem                                                                                                    |                                                       |
|                                                                                                    |                                                       |
| • ОЗ. Компьютерная техника     •      •      •      •      •      •      •      •      •      •      •      •      •      •      •      •      •      •      •      •      •      •      •      •      •      •      •      •      •      •      •      •      •      •      •      •      •      •      •      •      •      •      •      •      •      •      •      •      •      •      •      •      •      •      •      •      •      •      •      •      •      •      •      •      •      •      •      •      •      •      •      •      •      •      •      •      •      •      •      •      •      •      •      •      •      •      •      •      •      •      •      •      •      •      •      •      •      •      •      •      •      •      •      •      •      •      •      •      •      •      •      •      •      •      •      •      •      •      •      •      •      •      •      •      •      •      •      •      •      •      •      •      •      •      •      •      •      •      •      •      •      •      •      •      •      •      •      •      •      •      •      •      •      •      •      •      •      •      •      •      •      •      •      •      •      •      •      •      •      •      •      •      •      •      •      •      •      •      •      •      •      •      •      •      •      •      •      •      •      •      •      •      •      •      •      •      •      •      •      •      •      •      •      •      •      •      •      •      •      •      •      •      •      •      •      •      •      •      •      •      •      •      •      •      •      •      •      •      •      •      •      •      •      •      •      •      •      •      •      •      •      •      •      •      •      •      •      •      •      •      •      •      •      •      •      •      •      •      •      •      •      •      •      •      •      •      •      •      •      •      •      •      •      •      •      •      •      •      •      •      •      •      •      •      •      •      •    |                                                       |
| ⊕ □ 04. ТВ и Аудио                                                                                                    |                                                       |
|                                                                                                    |                                                       |
| "+" Раскрывает дерево категорий<br>"Чтобы отменить выбор категории, нажать на чекбокс (галочку) еще раз.                                                                                                    | После выбора категорий нажать на<br>"Завершить выбор" |
|                                                                                                    | Завершить выбор Отменить                              |
|                                                                                                    | PAGOTAET HA 1                                         |

#### 8) Нажать «Да»

| $\bigcirc$ | Юр лицо организации<br>Ваша организация - ООО "МиП"? | × |
|------------|------------------------------------------------------|---|
|            | Да Нет Отмена                                        |   |

9) Ознакомиться с договором оферты, принять условия договора, нажать «Следующий шаг».

|                                                                                                    | ЦИФРОВАЗ И<br>БЫТОВАЯ ТЕХНИКА                                                                                                    | технопоинт                                                                                                    | <b>DNS</b><br>СЕРВИСНЫЙ<br>ЦЕНТР                                                                                       | Нажать, чтобы скачат<br>файл договора для<br>просмотра                                                                           |  |
|----------------------------------------------------------------------------------------------------|----------------------------------------------------------------------------------------------------|----------------------------------------------------------------------------------------------------|----------------------------------------------------------------------------------------------------|----------------------------------------------------------------------------------------------------|--|
| Іля дальнейшего сотрудничества с компанией ДНС необходимо ознакомиться и принять условия<br>цоговора оферты и приложения к нему.<br>Тожалуйста, ознакомьтесь <u>с условиями договора оферты и его приложениями</u> . Вы должны принять |                                                                                                    |                                                                                                    |                                                                                                    |                                                                                                    |  |
|                                                                                                    |                                                                                                    |                                                                                                    |                                                                                                    |                                                                                                    |  |
|                                                                                                    |                                                                                                    | ΟΦΕΡΤΑ                                                                                                    |                                                                                                    |                                                                                                    |  |
|                                                                                                    | 3a                                                                                                    | ключение договор                                                                                                    | a.                                                                                                    |                                                                                                    |  |
| Покупатель – ООО «ДНО<br>сети интернет, на которої<br>купли-продажи товаров.<br>Договор – договор, закли<br>Портал – Портал Постав<br>2. В целях заключения до<br>2.1. Поставщик предоста<br>загрузки на Портал или и                  | Эртанизиция, инди<br>Эритейл», ИНН/КПП 2<br>м размещаются адрес<br>оченный на условиях (<br>щиков, сайт Покупател<br>оговора:<br>вляет сведения и док)<br>иным способом. Полны | 540167061/ 7834500<br>юванные покупателя<br>Эферты в порядке, г<br>пя, расположенный<br>ументы, необходимы<br>ый список документо | 001, владеющий са<br>ам предложения о<br>предусмотренном<br>по адресу b2b.dns<br>ые для заключения<br>ов и необходимая | айтом www.dns-shop.ru в<br>заключении договора<br>п. 2 настоящей главы.<br>s-shop.ru<br>я Договора, путём<br>информация, а также |  |
| действия предусмотрень<br>2.2. После проверки дани<br>загрузки прайса. Покупат<br>и информации отказать I<br>Поставшик обязан ознак                                                                                                    | а соответствующей стр<br>ных Покупатель предо<br>гель оставляет за собо<br>Тоставщику в предост<br>римиться с офертой и г                                                      | раницей сайта.<br>ютавляет Поставщи<br>ой право по результа<br>авлении доступа к п<br>припожениями, опуб                          | ку доступ в личны<br>атам проверки пре<br>юрталу без объясі<br>іпикованными на Г                                       | й кабинет с возможностью<br>доставленных документов<br>нения причины.<br>Портале, Логовор на                                     |  |
| действия предусмотрень<br>2.2. После проверки дани<br>загрузки прайса. Покупат<br>и информации отказать I<br>Поставщик обязан ознак                                                                                                    | а соответствующей стр<br>ных Покупатель предо<br>гель оставляет за собо<br>Поставщику в предост<br>омиться с офертой и г                                                       | раницей сайта.<br>ютавляет Поставщи<br>ой право по результа<br>авлении доступа к п<br>триложениями, опуб                          | ку доступ в личны<br>атам проверки пре<br>юрталу без объяси<br>ликованными на Г                                        | й кабинет с возможностью<br>адоставленных документов<br>нения причины.<br>Портале. Договор на                                    |  |
| действия предусмотрень<br>2.2. После проверки дан<br>загрузки прайса. Покупат<br>и информации отказать I<br>Поставщик обязан ознак<br>Я принимаю условия<br>Я не принимаю услов                                                        | и соответствующей стр<br>ных Покупатель предо<br>гель оставляет за собо<br>Тоставщику в предост<br>омиться с офертой и г<br>договора                                           | раницей сайта.<br>оставляет Поставщи<br>ой право по результа<br>авлении доступа к п<br>приложениями, опуб<br>Выбрать              | ку доступ в личны<br>атам проверки пре<br>юрталу без объяси<br>ликованными на Г                                        | й кабинет с возможностью<br>доставленных документов<br>нения причины.<br>Портале. Договор на                                     |  |

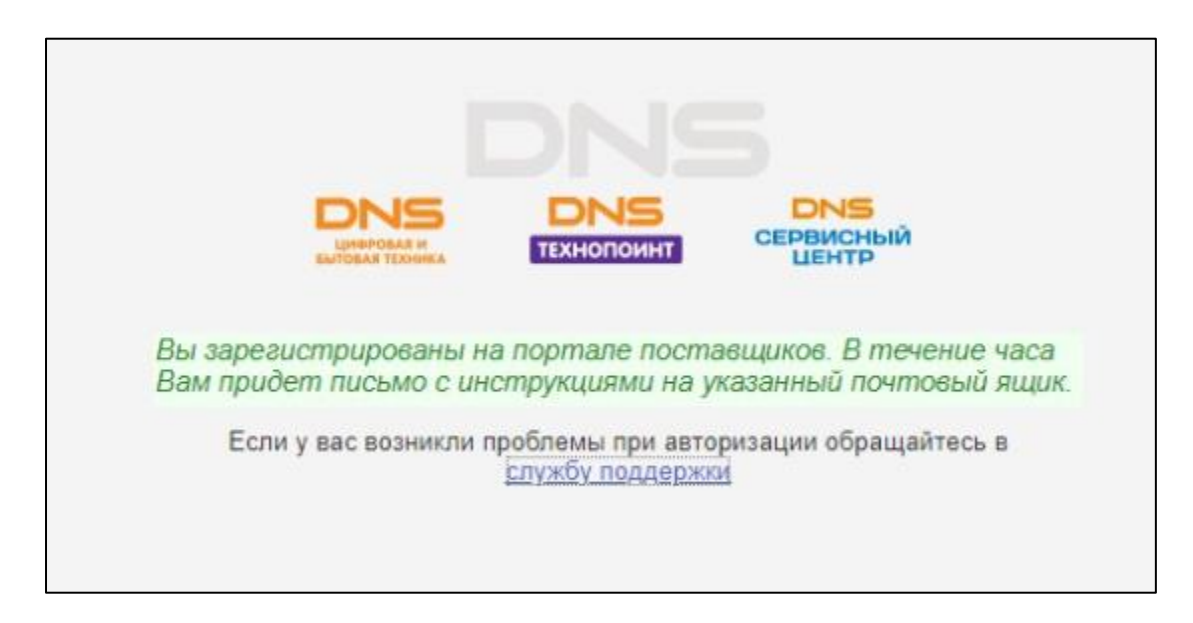

## Авторизация на портале поставщиков

Алгоритм действий:

- 1) Перейти по ссылке: Портал поставщиков (dns-shop.ru)
- 2) Выбрать «Поставщик РФ»

|     | ССЕРВИСНЫЙ<br>ЦИСЛОВАЯ И<br>БЫТОВАЯ ТЕХНОПОИНТ                                                        |
|-----|----------------------------------------------------------------------------------------------------|
|     | Авторизация на портале                                                                                |
|     | <ul> <li>Поставщик РФ (Supplier Russian)</li> <li>Иностранный поставщик (Foreign supplier)</li> </ul> |
|     | Далее                                                                                                 |
| Есл | и у вас возникли проблемы при авторизации обращайтесь в                                               |

3) Выбрать «Регистрация нового пользователя»

|           | DNS                                                |
|-----------|----------------------------------------------------|
|           | СПОВАЯ И<br>БЫТОВАЯ ТЕХНИКА                        |
|           | Авторизация на портале                             |
|           | Вход с паролем                                     |
|           | Регистрация нового пользователя                    |
|           | Назад                                              |
| Если у ва | ас возникли проблемы при авторизации обращайтесь в |

|     | DNS                                                                                                    |
|-----|----------------------------------------------------------------------------------------------------|
|     | ССЕРВИСНЫЙ<br>БЫТОВАЯ ТЕХНИКА                                                                                                    |
|     | Авторизация на портале                                                                                                    |
| 0   | Добро пожаловать на портал для работы с поставщиками.<br>Чтобы начать работу, Вам необходимо получить доступ. Для<br>получения доступа укажите свой e-mail в поле ниже и нажмите<br>кнопку "Следующий шаг". |
| Ema | ail:                                                                                                    |
|     |                                                                                                    |
| Bi  | ыход Следующий шаг                                                                                                    |
|     | Если у вас возникли проблемы при авторизации обращайтесь в<br><u>службу поддержки</u>                                                                                                    |

5) Ввести код, который пришел на адрес электронной почты

|     |                                    | DN                                        | S                             |                            |
|-----|------------------------------------|-------------------------------------------|-------------------------------|----------------------------|
|     |                                    | Б DNS<br>технопоин                        |                               | ЭИСНЫЙ<br>ЕНТР             |
|     | Автс                               | ризация н                                 | а порта                       | ле                         |
| 0   | Введите, пожалу<br>адрес электронн | и́ста, код подтверж<br>кой почты указанны | кдения. Код (<br>ій на предыд | отправлен на<br>ущем шаге. |
| Код | подтвержден                        | ия:                                       |                               |                            |
|     |                                    |                                           |                               |                            |
| В   | ыход                               | Предыдуш                                  | ий шаг                        | <mark>Следующий шаг</mark> |
| I   | Если у вас возник                  | кли проблемы при а<br><u>службу подде</u> | авторизации<br>а <u>ржки</u>  | обращайтесь в              |

На указанный адрес электронной почты придет код подтверждения, копировать его (без слов «Код подтверждения» и пробелов слева/справа).

ВАЖНО! Если Вы долго не получаете код, проверьте папки «Нежелательная почта» / «Спам», письма могут попасть туда.

|     |                                                                  | DNS                                | <b>DNS</b><br>СЕРВИСНЫЙ<br>ЦЕНТР        |
|-----|------------------------------------------------------------------|------------------------------------|-----------------------------------------|
|     | Авториза                                                         | ция на по                          | ортале                                  |
| 0   | Введите и повторите паро<br>менее одной цифры, одно<br>символов. | оль. Пароль дол<br>ой буквы и имет | пжен содержать не<br>гь длину 8 и более |
| Tap | оль:                                                             |                                    |                                         |
| *** | ****                                                             |                                    |                                         |
| Тод | тверждение:                                                      |                                    |                                         |
| *** | ****                                                             |                                    |                                         |
|     |                                                                  |                                    |                                         |
| B   | ыход                                                             | Предыдущий ша                      | аг Следующий шаг                        |
| 1   | Если у вас возникли пробл                                        | темы при авторы<br>жбу поддержки   | изации обращайтесь в                    |

После того, как Вы ввели пароль — он будет скрыт символами звездочек (\*\*\*\*) и количество символов автоматически увеличится (например, Вы ввели пароль из 7 символов, после ввода символов стало не 7, а 11) — это не ошибка, продолжайте авторизацию.

7) После ввода пароля нажать «Войти в систему»

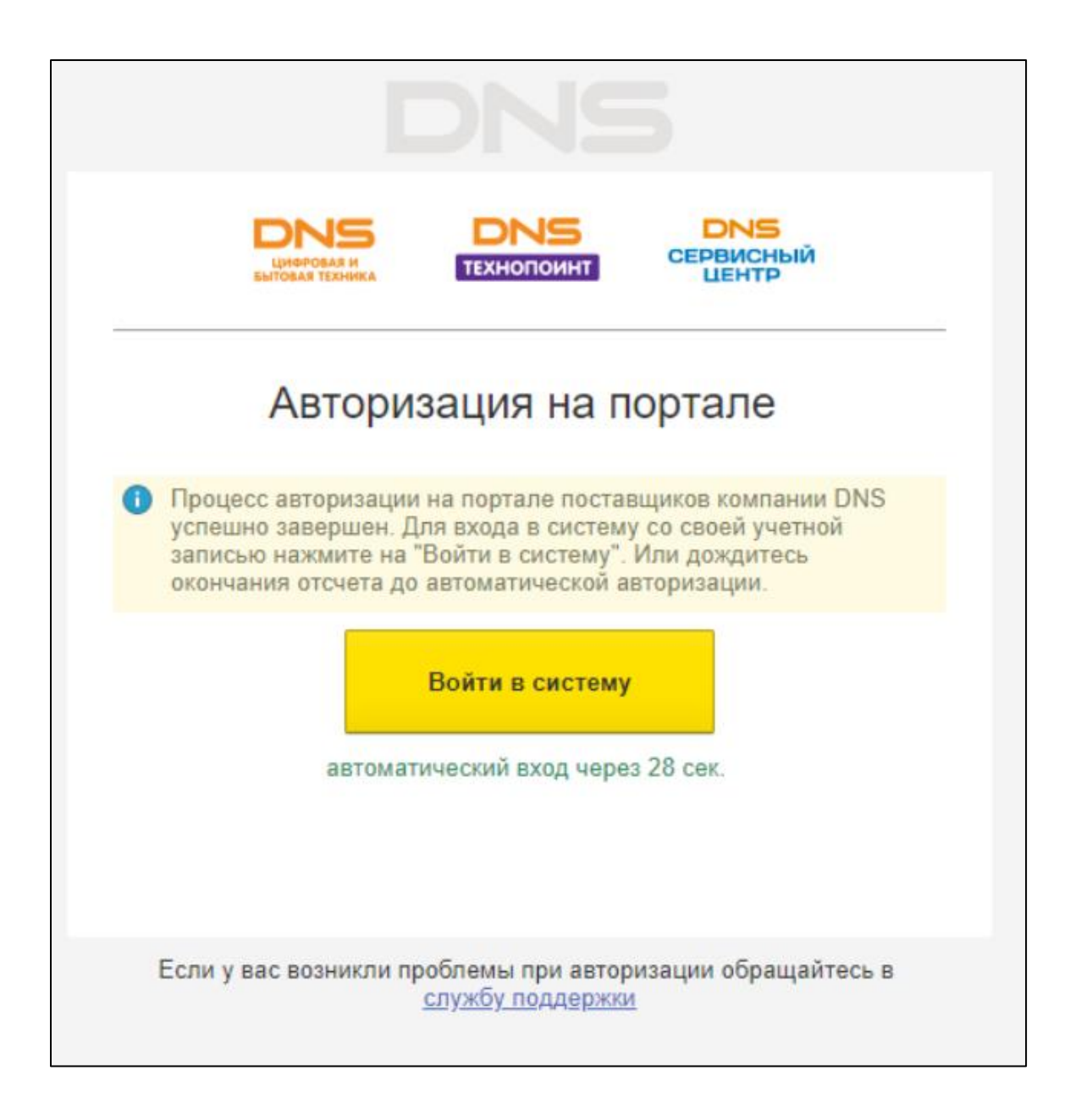

#### Что делать, если забыли пароль?

Заходим на портал через кнопку «Вход с паролем». В открывшемся поле выбрать «Забыли пароль?», затем ввести адрес электронной почты, с которым Вы заходите на портал и нажать кнопку «Получить код». На почту придет сообщение о восстановлении пароля.

| ſ                                |                                                           | X X            | 27            |
|----------------------------------|-----------------------------------------------------------|----------------|---------------|
|                                  | 1С:Предприятие                                            |                |               |
|                                  | Пользователь:                                             |                | DR            |
|                                  | Пароль:                                                   |                |               |
|                                  | DOWIN                                                     |                |               |
| •<br>1 <b>С:ПРЕ</b><br>© 000 «10 | <b>ЦПРИЯТИЕ 8.3</b><br>С-Софт», 1996—2023                 | пажать на кноп | <sup>ky</sup> |
| 1 <b>С:ПРЕ</b> ,<br>© 000 «10    | <b>ДПРИЯТИЕ 8.3</b><br>2-Софт», 1996—2023                 |                |               |
| <b>1С:ПРЕ</b> ,<br>© 000 «10     | дприятие 8.3<br>Софт», 1996-2023<br>Восстановление пароля |                |               |

Отмена

Получить код

**1С:ПРЕДПРИЯТИЕ 8.3** © ООО «1С-Софт», 1996-2023